## 윈도우 IP 설정방법 안내 (원주캠퍼스)

1. [윈도우키+R] 클릭하여 실행창을 열고 "ncpa.cpl"을 입력 한 후 확인을 클릭한다.

×

|                 | 프로그램, 울더, 문서, 또는 인터넷 주소를 입력하여 해당 항<br>목을 열 수 있습니다. |
|-----------------|----------------------------------------------------|
| 결기( <u>0</u> ): | ncpa.cpl ~                                         |
|                 | 🐤 이 작업은 관리자 권한으로 실행됩니다.                            |

2. 이더넷에서 우클릭 후 '속성' 클릭

💷 실행

| $\leftarrow \rightarrow$ | ~ 个                                  | 👔 > 제어판 > 네           | 트워크 및 인터넷 :        | 네트워크                   | 견결                                       | ~ C |
|--------------------------|--------------------------------------|-----------------------|--------------------|------------------------|------------------------------------------|-----|
| 구성 ▼                     | 이 네트워                                | l크 장치 사용 안 함          | 이 연결 진단            | 이 연결 이                 | 름 바꾸기 이 연결의 설정 변경                        |     |
| <u>,</u>                 | Wi-Fi 4<br>GWNU_WLA<br>Intel(R) Wi-f | N<br>T 6 AX201 160MHz | 이더년<br>네트우<br>ASIX | [<br>[크 케이]<br>4X88179 | 사용 안 함(B)<br>상태(U)<br>진단(I)<br>여경 브리지(G) |     |
|                          |                                      |                       |                    |                        | 바로 가기 만들기(S)                             |     |
|                          |                                      |                       |                    |                        | · 속성(R)                                  |     |

3.' 인터넷 프로토콜 버전 4(TCP/IPv4)'를 한 번 클릭한 후, 속성 클릭

| 1 2 9 7 1 7 0                                                                                                    |                                                                                                    |                                   |
|----------------------------------------------------------------------------------------------------|----------------------------------------------------------------------------------------------------|-----------------------------------|
| 비드레이 승규                                                                                                    |                                                                                                    |                                   |
| 연결에 사용할 장치:                                                                                                    |                                                                                                    |                                   |
| 🚽 ASIX AX88179 L                                                                                                    | JSB 3.0 to Gigabit Ethernet A                                                                                                    | dapter                            |
|                                                                                                    |                                                                                                    | 구성(C)                             |
| 이 연결에 다음 항목 사                                                                                                    | 용(0):                                                                                                    |                                   |
| ☑ ▲ 인터넷 프로토를                                                                                                    | 을 버전 4(TCP/IPv4)<br>리크 어댑터 멀티클릭서 프로!                                                                                                    | 52                                |
| <ul> <li>☑ ■ 안터넷 프로토를</li> <li>☑ ■ Microsoft 네트북</li> <li>☑ ■ Microsoft LLDP</li> <li>☑ ■ 안터넷 프로토를</li> <li>☑ ■ 안터넷 프로토를</li> </ul>                                                                                                    | ● 버전 4(TCP/IPv4)<br>워크 어댑터 멀티울릭서 프로!<br>프로토콜 드라이버<br>를 버전 6(TCP/IPv6)                                                                          | 토콜                                |
| ☑         인터넷 프로토를           ☑         Microsoft 네트워           ☑         Microsoft LLDP           ☑         인터넷 프로토를           ☑         인터넷 프로토를           ☑         인터넷 프로토를           ☑         인터넷 프로토를                                                                                                    | ● 변전 4(TCP/IPV4)<br>취표 어렵터 열리울역서 프로!<br>로프로토를 드라이버<br>홈 변전 6(TCP/IPV6)<br>네 프로 요구가<br>제거(U)                                                    | 토콜<br>속성(R)                       |
| ☑         인터넷 프로토를           ▲ Microsoft 데트북           ▲ Microsoft LLDP           ☑         인터넷 프로토를           ☑         인터넷 프로토를           ☑         인터넷 프로토를           질치(N)         실명                                                                                                    | ● 변전 4(TCP/IPV4)<br>취급 어렵터 열리울역서 프로!<br>프로토콜 드라이버<br>홈 번전 6(TCP/IPV6)<br>네 주: 0517<br>제거(U)                                                    | 토콜<br>속성(R)                       |
| ☑ 1 인터넷 프로토를       ☑ Microsoft ILDP       ☑ U터넷 프로토를       ☑ U터넷 프로토를       ☑ UH       ☑ UH                                                                                                    | 1 버전 4(TCP/IPV4)<br>레크 어떤터 열리들력서 프로<br>프로토를 드라이어<br>변 버전 6(TCP/IPV6)<br>네 전 7(U)<br>제거(U)<br>I Protocol/인터넷 프로토콜입<br>로토플로, 다양하게 연결된 네          | 토콜<br>속성(R)<br>니다. 기본적<br>트워크에서 통 |
| ☑         인터넷 프로토를           ▲ Microsoft 네트북           ▲ Microsoft LLDP           ☑         인터넷 프로토를           ☑         인터넷 프로토를           ☑         인터넷 프로토를           ☑         인터넷 프로토를           ☑         인터넷 프로토를           ☑         인터넷 프로토를           ☑         인터넷 프로토를           ☑         인터넷 프로토를           ☑         인터넷 프로토를           ☑         인터넷 프로토를           ☑         인터넷 프로토를           ☑         인터넷 프로토를           ☑         인터넷 프로토를           ☑         프로           ☑         의 문화           ☑         의 문화           ☑         프로           ☑         의 문화           ☑         의 문화           ☑         의 문화           ☑         의 문화           ☑         의 문화           ☑         의 문화           ☑         의 문화           ☑         의 문화           ☑         의 문화           ☑         의 문화           ☑         의 문화           ☑         의 문화           ☑         의 문화           ☑ <td>1 버전 4(TCP/IPV4)<br/>레크 어떨터 멀티클릭서 프로!<br/>로 버전 6(TCP/IPv6)<br/>네 전 6(TCP/IPv6)<br/>네 전 0(TCT)<br/>제거(U)<br/>I Protocol/인터넷 프로토클입<br/>로토플로, 다양하게 연결된 네</td> <td>토물<br/>속성(R)<br/>니다. 기본적<br/>트워크에서 통</td> | 1 버전 4(TCP/IPV4)<br>레크 어떨터 멀티클릭서 프로!<br>로 버전 6(TCP/IPv6)<br>네 전 6(TCP/IPv6)<br>네 전 0(TCT)<br>제거(U)<br>I Protocol/인터넷 프로토클입<br>로토플로, 다양하게 연결된 네 | 토물<br>속성(R)<br>니다. 기본적<br>트워크에서 통 |

4. '다음 IP 주소 사용' 으로 변경 후 배정받은 IP 주소 입력 후 확인 클릭 ※ ① IP 사용신청은 [포털시템-서비스존-IP신청] 메뉴에서 신청

- ② IP 주소 : 배정받은 IP 입력
- ③ 서브넷 마스크 : 255.255.255.0
- ④ 기본 게이트웨이 : 앞 3자리는 IP와 동일하게, 끝자리는 1로 입력
- ⑤ DNS : 172.25.0.10 (강릉 캠퍼스와 다름)

| !다넷 프도도술 미신 4(ICP/IPV4)                               | <b>4</b> 8                                          |
|-------------------------------------------------------|-----------------------------------------------------|
| 일반                                                    |                                                     |
| 네트워크가 IP 자동 설정 기능을<br>할 수 있습니다. 지원하지 않으면<br>문의해야 합니다. | 지원하면 IP 설정이 자동으로 할당되도록<br>1, 네트워크 관리자에게 적절한 IP 설정값을 |
| ○ 자동으로 IP 주소 받기(O)                                    |                                                     |
| ○ 다음 IP 주소 사용(S):                                     |                                                     |
| IP 주소(I):                                             |                                                     |
| 서브넷 마스크(U):                                           | 255 . 255 . 255 . 0                                 |
| 기본 게이트웨이(D):                                          | 1                                                   |
| ○ 자동으로 DNS 서버 주소 받                                    | 71(B)                                               |
| ● 다음 DNS 서버 주소 사용(E):                                 |                                                     |
| 기본 설정 DNS 서버(P):                                      | 172 . 25 . 0 . 10                                   |
| 보조 DNS 서버(A):                                         |                                                     |
| □ 끝낼 때 설정 유효성 검사(L                                    | ) 고급(V)                                             |
|                                                       | 20 214                                              |